# Memory Unit and Ram Usage.

Memory is the most essential element of a computing system because without it computer can't perform simple tasks. The Memory Unit is of two types which are primary memory and secondary memory.

#### **PRIMARY MEMORY:**

Primary memory, also known as main memory, is the immediate storage used by a computer to hold data that is actively being accessed by the CPU. Both types of memory (RAM and ROM) are important for the computer, but they serve different purposes.

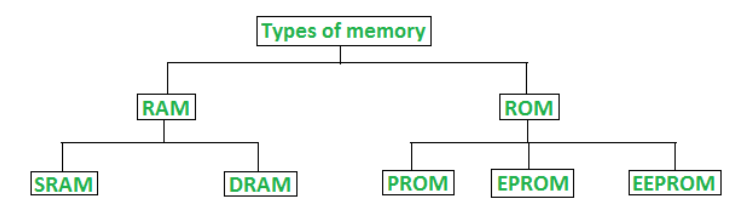

**Classification of computer memory** 

**RAM (Random Access Memory):** RAM is volatile memory that provides temporary storage for data and instructions that the CPU needs to access quickly. The Primary Memory is volatile, that is, the content is lost when the power supply is switched off.

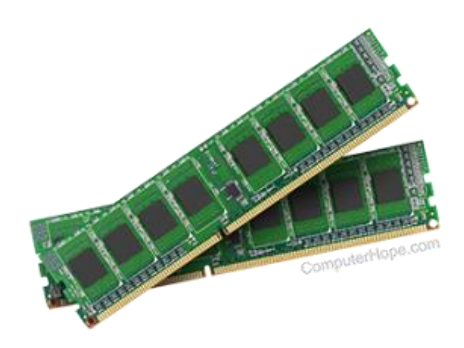

### ROM (Read-Only Memory): ROM is non-volatile

memory that contains pre-programmed data and instructions that are permanently stored during the manufacturing process. It is called "read-only" because the data stored in ROM cannot be modified or erased by normal computer operations.ROM contains firmware or

firmware instructions that are essential for the proper functioning of the computer system, such as the BIOS (Basic Input / Output System).

#### **SECONDARY MEMORY:**

Secondary memory refers to non-volatile storage that provides long-term storage for data, even when the power is turned off. The secondary memory is used to store the data permanently. It includes various storage devices such as hard disk drives (HDDs), solid-state drives (SSDs), CDs, DVDs, USB flash drives, and more.

Hard Drives (HDDs and SSDs):

CDs, DVDs, and Blu-ray Discs:

**USB Flash Drives:** 

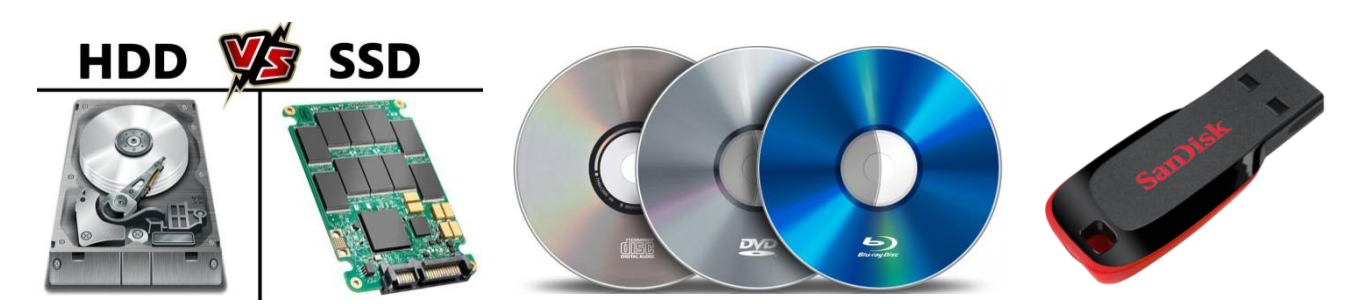

#### How to Check RAM on Windows 10

Open the Windows Start menu, start typing **About your PC**, and click the option to open it when it appears.

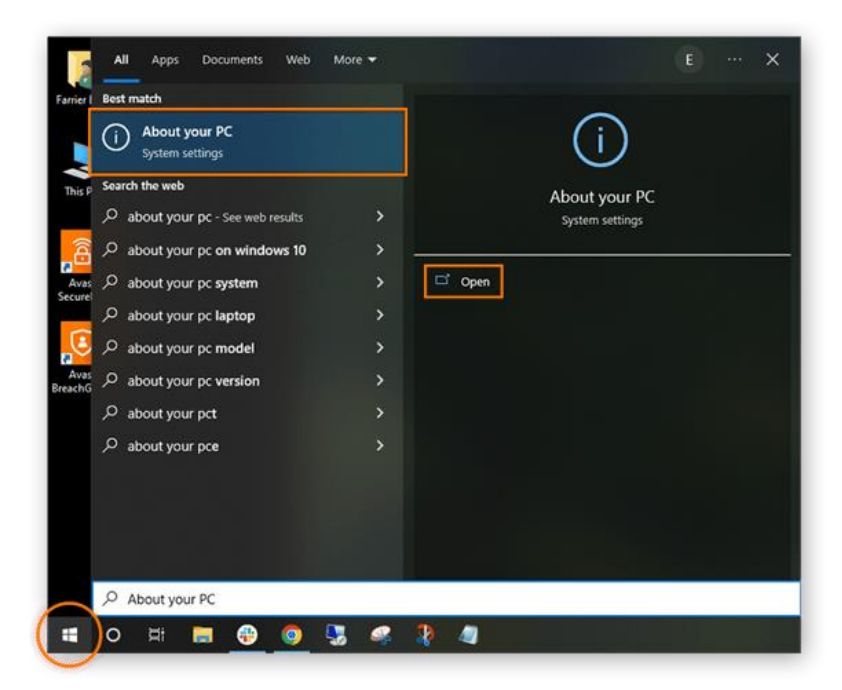

In the Device Specifications section, your total RAM capacity is displayed next to Installed RAM.

| Settings                |                          | - 0                                             |
|-------------------------|--------------------------|-------------------------------------------------|
| G Home                  | About                    |                                                 |
| -                       |                          |                                                 |
| Find a setting          | > Your PC is b           | eing monitored and                              |
| System                  | protected.               |                                                 |
|                         | See details in Wi        | ndows Security                                  |
| Display                 | Device spec              | ifications                                      |
| 中心 Sound                | Device spec              | incations                                       |
|                         | HP Pavilion              | Gaming Desktop 690-00xx                         |
| Notifications & actions | Device name<br>Processor | OHSB-PC                                         |
| J Focus assist          |                          | 2.80GHz 2.81 GHz                                |
|                         | Installed RAM            | 16.0 GB (15.9 GB usable)                        |
| O Power & sleep         | Device ID                | 3303C02B-B5EC-4C3A-<br>AC84-2E23F81002D2        |
| Storage                 | Product ID               | 00325-417-AAOEM                                 |
| _                       | System type              | 64-bit operating system, x64-based<br>processor |
| B Tablet                | Pen and touch            | No pen or touch input is available for          |
| 局 Multi-tasking         |                          | this display                                    |
|                         | Сору                     |                                                 |
| Projecting to this PC   | Poname this 0            | c                                               |
| X Shared experiences    | kename this P            | с.                                              |

### How to check RAM usage on Windows 10

Once you know how to check how much total RAM your computer has, it's important to know how to find out how much RAM your computer is currently using. Here's how to check RAM speed, RAM availability, and other memory usage statistics:

- Press Ctrl + Shift + delete to launch Task Manager.
- Select the Performance tab and click Memory in the left panel.
- The Memory window lets you see your current RAM usage, check RAM speed, and view other memory hardware specifications.

| Processes Performance App history                                 | y Startup Users Details Services                                                                                                    |
|-------------------------------------------------------------------|----------------------------------------------------------------------------------------------------|
| CPU<br>4% 1.13 GHz                                                | Memory 16.0 GB                                                                                                    |
| 9.6/15.8 GB (61%)                                                 |                                                                                                    |
| Disk 0 (C:)<br>SSD<br>2%<br>Wi-Fi<br>Wi-Fi<br>S: 24.0 R: 8.0 Kbps | 60 seconds 0<br>Memory composition                                                                                                    |
| GPU 0<br>Intel(R) UHD Grap<br>2%                                  | In use (Compressed)<br>9.4 GB (408 MB)<br>Committed<br>11.8/18.2 GB<br>7.4 GB<br>11.8/18.2 GB<br>7.4 GB<br>7.4 GB |

Open the Processes tab to see which tasks are consuming the most RAM. To reduce current RAM usage, you can force-quit any task currently in operation by right-clicking the individual process and selecting End Task.

## How to Check Storage

Open the Windows Start menu, start typing **About your PC**, and click the option to open it when it appears.

- 1. Select the Start button, and then select Settings .
- 2. Select **System > Storage**.

| Settings × +            |                                                                         |  |  |
|-------------------------|-------------------------------------------------------------------------|--|--|
| ← Settings              |                                                                         |  |  |
| A Home                  | Storage                                                                 |  |  |
| Find a setting          | Local storage                                                           |  |  |
| System                  | This PC (C) - 238 GB                                                    |  |  |
| 🖵 Display               | 70.1 G8 used 168 G8 free                                                |  |  |
| ØØ Sound                | Storage sense                                                           |  |  |
| Notifications & actions | Windows can automatically free up space by getting rid of files         |  |  |
| J Focus assist          | you don't need, like temporary tiles and content in your recycle<br>bin |  |  |
| () Power & sleep        |                                                                         |  |  |
| 🗇 Battery               | Free up space now                                                       |  |  |
| 📼 Storage               |                                                                         |  |  |
| C8 Tablet mode          | More storage settings                                                   |  |  |

3. More storage settings > View storage usage on other drives. Add this all.

| ÷    |                                          |              |  |           |
|------|------------------------------------------|--------------|--|-----------|
| í    |                                          |              |  |           |
| Luca | al storage                               |              |  | 🔮 Give fe |
| ٩    | Local Disk (C:) - 117 GB<br>92.8 GB used | 24.5 GB free |  |           |
| -    | Local Disk (D:) - 120 GB                 |              |  |           |

#### Another way.

If you want to find out the total hard disk space in Windows 11, 10, 8, 7 at the first sight, then, Windows built-in Disk Management should be your first choice. By opening it, you can view most info of your hard disks along with their partitions including their capacity, disk types (basic or dynamic), and file systems (NTFS or FAT32).

1. Select and right-click on "This PC" from the desktop and then, select "Manage".

2. Go to "Storage > **Disk Management**" and then, all info of your disks and partitions appears.

For example, in the screenshot below, you can check the total hard disk space under the label "Disk 0" and the capacity of each partition from C to N.

| 🚰 Computer Management                                                                                                    | - 🗆 X               |  |  |  |  |
|----------------------------------------------------------------------------------------------------|---------------------|--|--|--|--|
| File Action View Help                                                                                                    |                     |  |  |  |  |
| 🗢 🔿 💼 🛙 💼 🗩 🗙 🖓 🔒 💆 🖻                                                                                                    |                     |  |  |  |  |
| A Computer Management (Local Volume Layout Type File System Status                                                                                                    | Actions             |  |  |  |  |
| V 👔 System Tools 🔤 (C:) Simple Basic NTFS Healthy (Boot, Page File, Crash Dump, Basic Data Partit                                                                                                    | on) Disk Management |  |  |  |  |
| A Task Scheduler A Task Scheduler A Ta | More Actions        |  |  |  |  |
| → Signed Folders → Disk 0 partition 9 Simple Basic RAW Healthy (Basic Data Partition)                                                                                                    |                     |  |  |  |  |
| > Decal Users and Groups NEW VOLUME Simple Basic FAT32 Healthy (Basic Data Partition)                                                                                                    |                     |  |  |  |  |
| >  Performance Performance New Volume (D:) Simple Basic NTFS Healthy (Basic Data Partition)                                                                                                    |                     |  |  |  |  |
| Bevice Manager New Volume (E) Simple Basic NIFS Healthy (Basic Data Partition) New Volume (M) Simple Paric NIFS Healthy (Paric Data Partition)                                                                                                    |                     |  |  |  |  |
| Storage New Volume (WL) Simple Basic NTFS Healthy (Basic Data Partition) New Volume (WL) Simple Basic NTFS Healthy (Basic Data Partition)                                                                                                    |                     |  |  |  |  |
| T Disk Management                                                                                                    |                     |  |  |  |  |
|                                                                                                    |                     |  |  |  |  |
|                                                                                                    |                     |  |  |  |  |
|                                                                                                    |                     |  |  |  |  |
|                                                                                                    |                     |  |  |  |  |
| C                                                                                                    | >                   |  |  |  |  |
|                                                                                                    |                     |  |  |  |  |
|                                                                                                    |                     |  |  |  |  |
| 931.50 GB 1( 149.66 GE 478 / 388.57 GB 100C 100C 99 375.00 GB 5.86 G 9.77 G                                                                                                    |                     |  |  |  |  |
| Online H Healthy ( Healthy (B Hea Hea H Healthy (B Unallc Health                                                                                                    |                     |  |  |  |  |
|                                                                                                    |                     |  |  |  |  |
|                                                                                                    |                     |  |  |  |  |
|                                                                                                    |                     |  |  |  |  |
|                                                                                                    |                     |  |  |  |  |
|                                                                                                    |                     |  |  |  |  |
|                                                                                                    |                     |  |  |  |  |
|                                                                                                    |                     |  |  |  |  |
|                                                                                                    |                     |  |  |  |  |
|                                                                                                    |                     |  |  |  |  |
| Vnallocated Primary partition                                                                                                    |                     |  |  |  |  |

# **File Size finding**

- Fist Download application software Open Office.EXE file. If before install any application should know the size of application.
- Download .exe file right click than click properties option new window will be open you can See open office size 134 MB. But that is not full size.

| right clic | Open       Run as administrator       Force delate       Troublehoot compatibility       Test Stat       State with Notepad+*       State with Notepad+*       State with Notepad+*       Promat factory       Promat factory       Promat factory       Process to       Add to "Apache_OpenOffice_4.1.14_Win_ubl6_install_en-US:se"       Compress and email.       Compress and email.       Protopress and email.       Protopress end email.       Restbar       Protopress and email.       Senertion       ProverSO       Send to       Send to | Austile, OperOffice, 4.114, Win, alli, unstal, and Scere Properties N   Baseline Desetin Permas Version   Comparison Desetin Permas Version   Comparison Desetin Permas Version   Comparison Desetin Permas Version   Comparison Desetin Permas Version   Comparison Desetin Permas Version   Comparison Desetin Desetin   Comparison Application (cell) Permas Version   Comparison Desetin Desetin   Comparison Desetin Desetin   < |
|------------|----------------------------------------------------------------------------------------------------|----------------------------------------------------------------------------------------------------|
|            | Cut<br>Copy<br>Create shortout<br>Delete<br>Rename<br>Properties                                                                                                    |                                                                                                    |

- After installation .exe file size will be increased you can see file size in C drive location program file folder software name of the location and click properties.
- File location C:\Program Files (x86)\OpenOffice 4. Folder right click than properties option new window will be open you can See open office size 324 MB in after the installation. Below the picture
- OR Another method Desktop OpenOffice → Right click → Open file location then go back to the Open Office

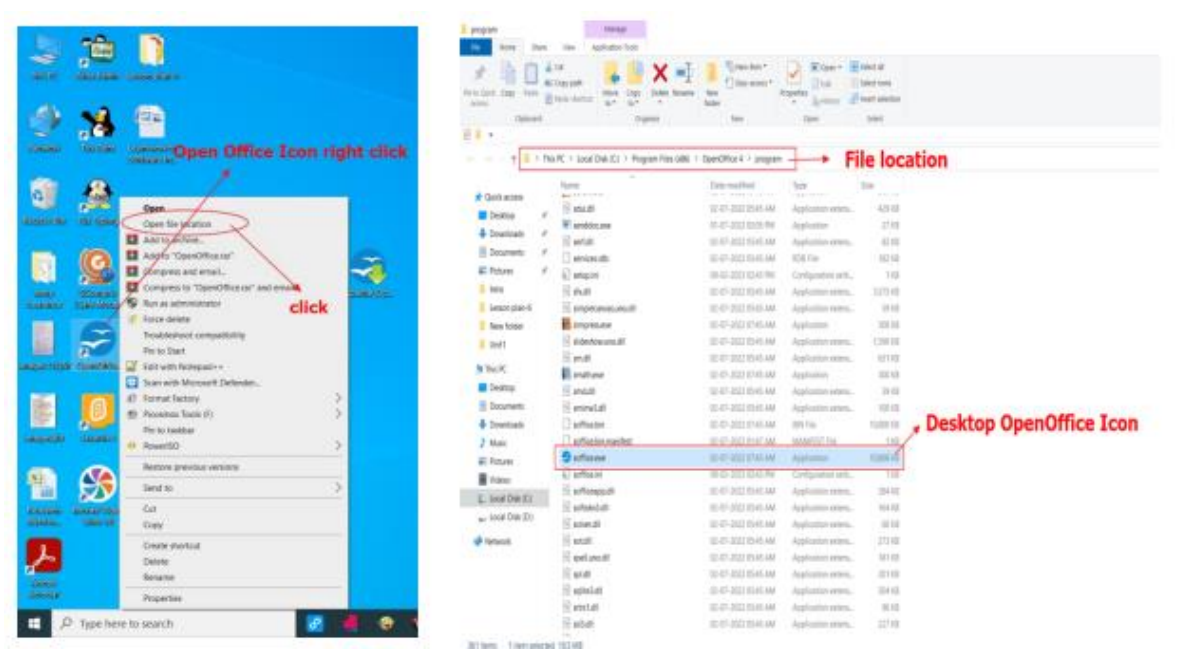